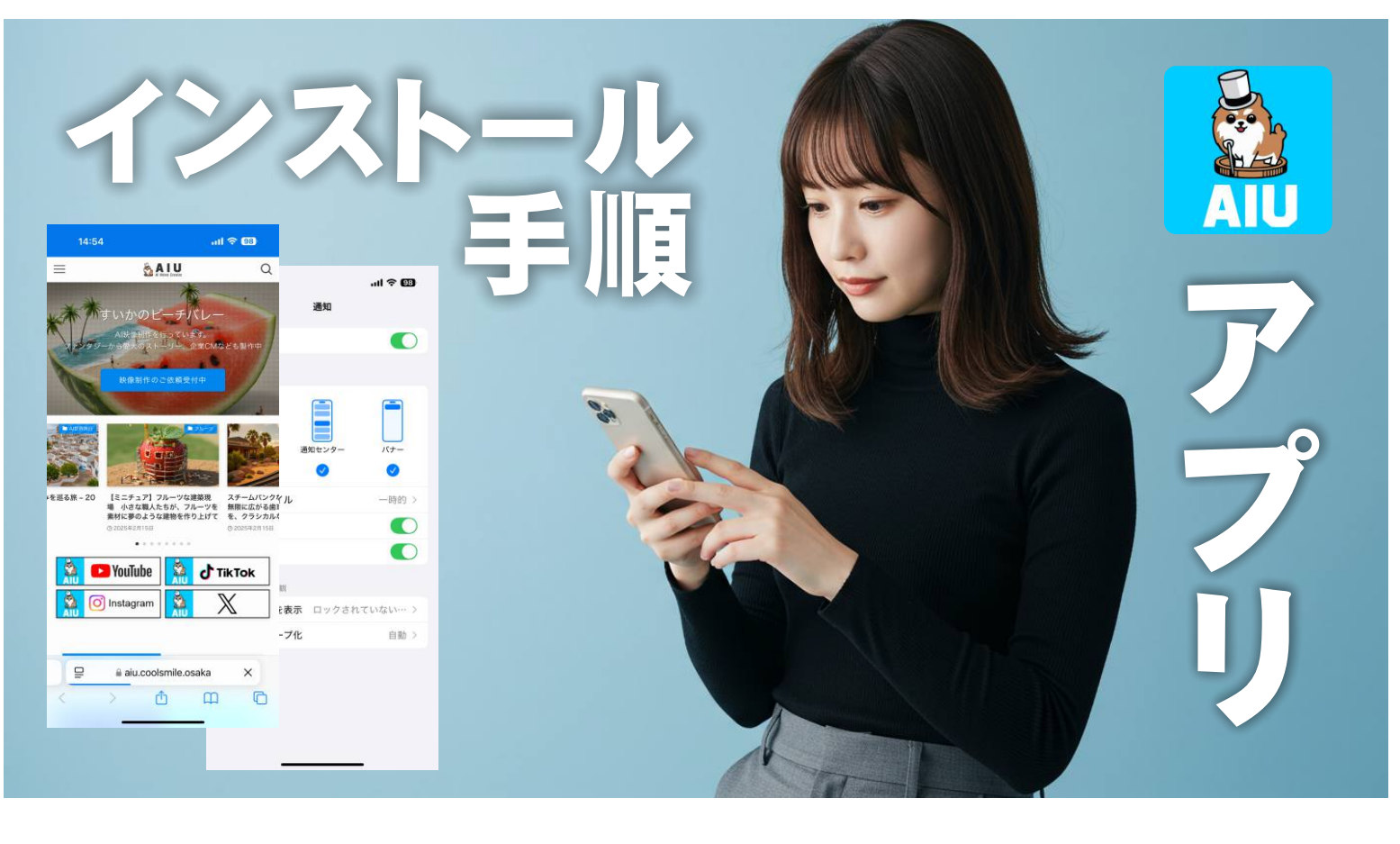

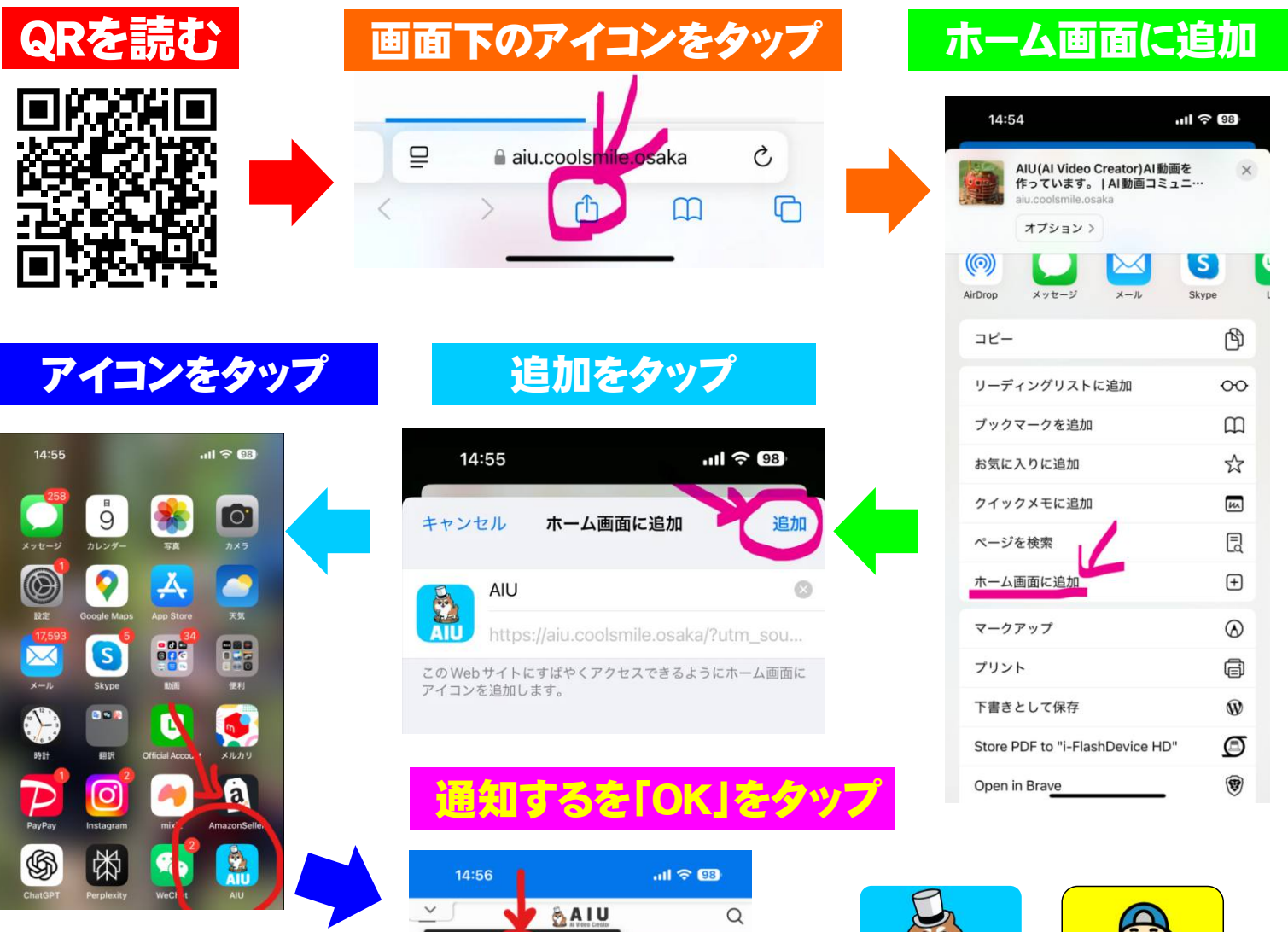

通知するを「OK」が 万が一表示されない場合、 設定>アプリ>AIU>通知を許可

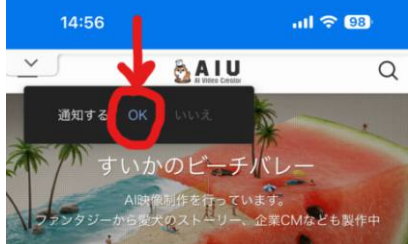

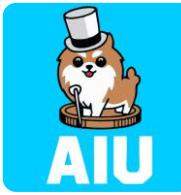

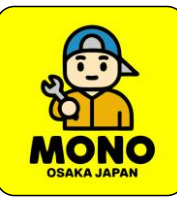